### **화상회의 처음 참여** 처음 참여할 때 나오는 화면 설명

대한불교조계종 포교사단

## 들어가기 전에...

- 화상회의에 들어가지 않았던 컴퓨터나 컴퓨터를 포맷한 경우에 보십시오.
   (테스트를 완료한 지역단은 볼 필요 없습니다.)
- 설정들이 끝나서 화상회의에 참여하였다면 설정사항이 기억되어 다음부터는 바로 회의화면으로 들어갑니다.

# 회의 입장시..

#### 처음 화상회의를 하는 경우에는 다음과 같은 메시지가 나옵니다. '설치' 클릭하세요.

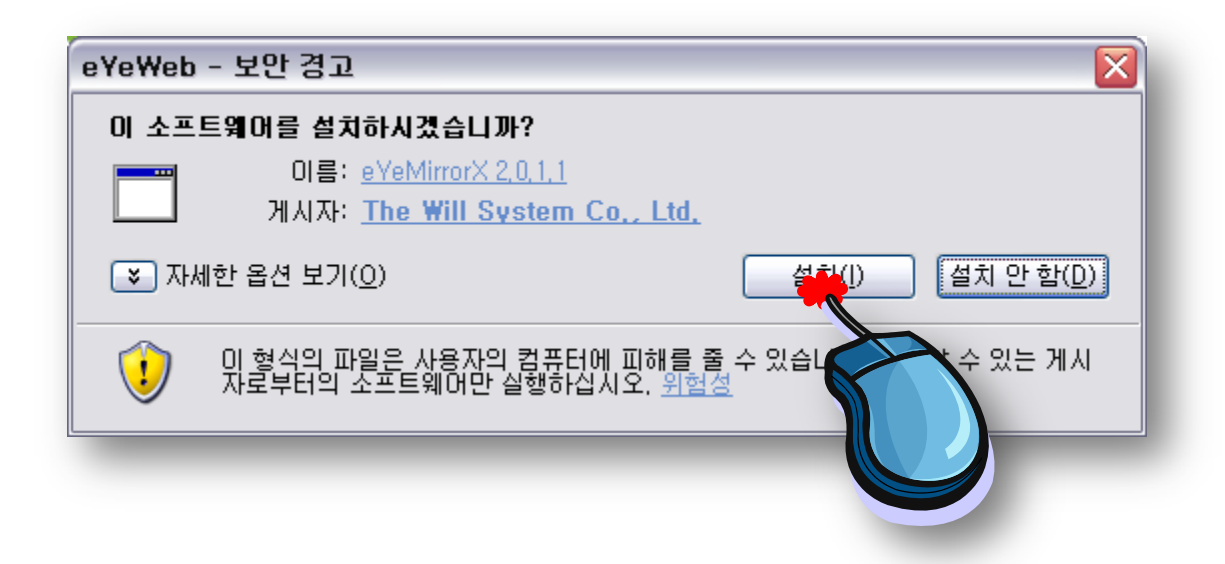

### 오디오 조절 마법사 • 처음 화상회의에 들어가는 컴퓨터라면 오디오 / 비디오 조절마법사가 나옵니다.

| 오디오 조절 마법사<br>오디오 조절 마법사에 오신 것을 환영합니다.<br>최적의 성능을 위해 다음과 같이 사용하세요.<br>1. 소리를 재생 또는 녹음하는 모든 프로그램을 닫습니다.<br>2. 마이크는 입의 마래쪽으로 7cm ~ 13cm 정도를 유지한다. | <b>본단을 통해 웹캠을 구매하셨다면,</b> 입력<br>에 "USB Audio Device"로 선택하세요<br>(새빛마이크로 VIJE Q-1300 제품) |
|----------------------------------------------------------------------------------------------------|----------------------------------------------------------------------------------------|
| 3. 스피커는 마이크와 멀리 떨어진 곳에 두어 반향을 예방합니다.                                                                                                    | 2CI 2 22                                                                               |
| 4. 헤드셋을 사용하시면 가장 좋은 음질의 음성통화가 가능합니다.                                                                                                    | 입력: USB Video Camera                                                                   |
| 계속하시려면 [다음] 버튼을 클릭하세요.                                                                                                    | 출력 : Realtek AC97 Audio                                                                |
| ·····································                                                                                                    | A田: 210.112.120.29                                                                     |
|                                                                                                    | 국금: 군미중 재정: 군미중<br>고급:                                                                 |
|                                                                                                    | □ 입력레벨 자동제어 5 🔽                                                                        |
|                                                                                                    | AUDIO  전향제거                                                                            |
|                                                                                                    |                                                                                        |
|                                                                                                    | < 뒤로(B) [[[[음(M]]]] 취소(C)                                                              |
|                                                                                                    |                                                                                        |
|                                                                                                    | 대한불교조계종 포교사단                                                                           |

# 오디오 조절 마법사

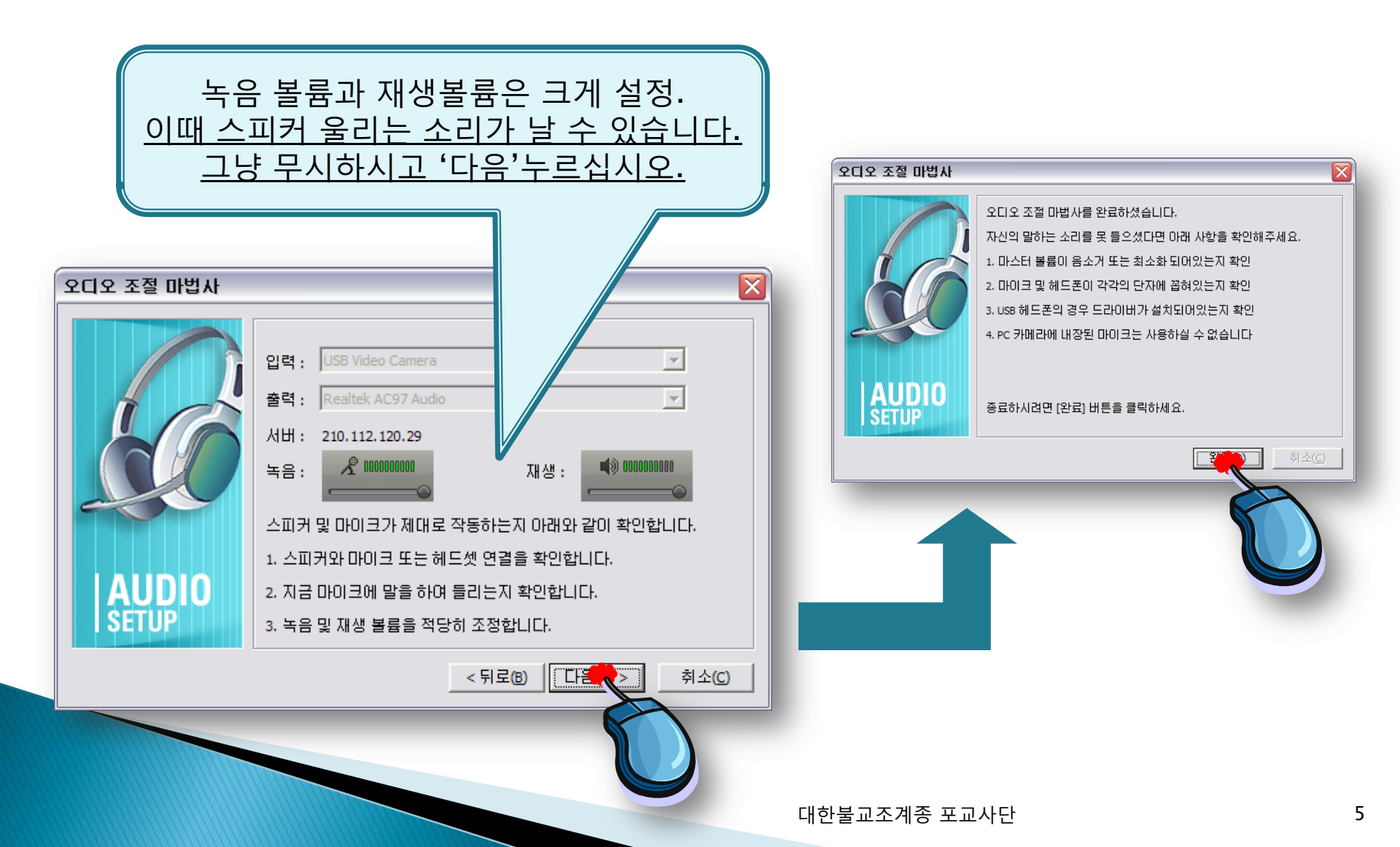

## 비디오 조절 마법사

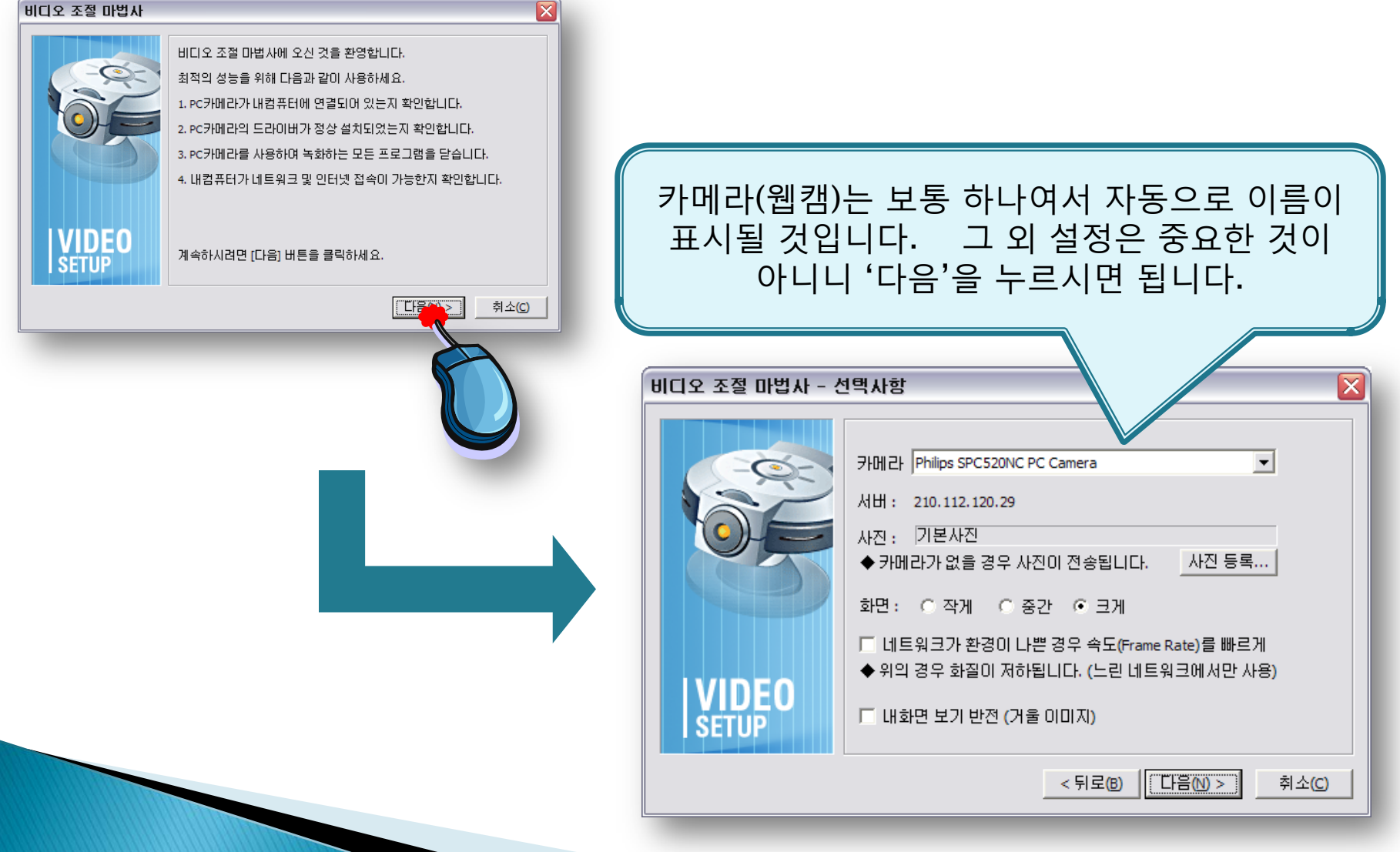

대한불교조계종 포교사단

<u>새빛마이크로 Q-1300 드라이버 설치</u> http://www.savitmicro.co.kr/deckard/VIJE\_Q-1300/VIJE\_Q-1300.exe

#### 본단을 통해 구매한 웹캠이 잘 안나오는 경우, 아 래 주소를 열어서(또는 주소복사) 드라이버 설치

#### 화면이 잘 나오는 지 확인하십시오.

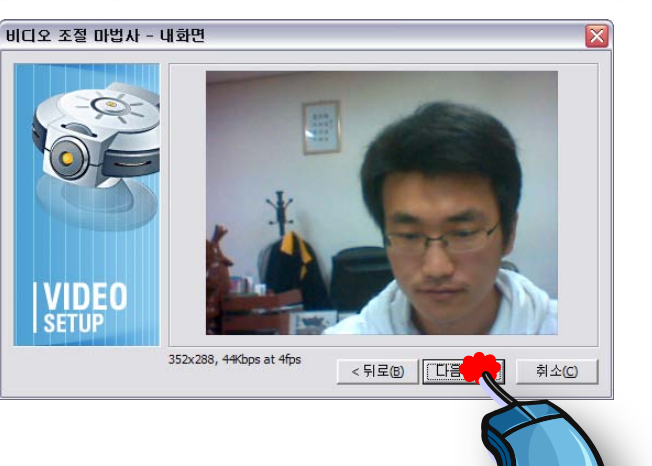

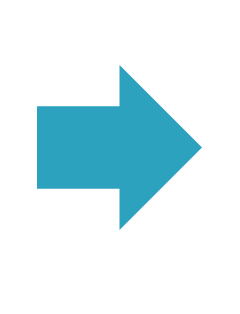

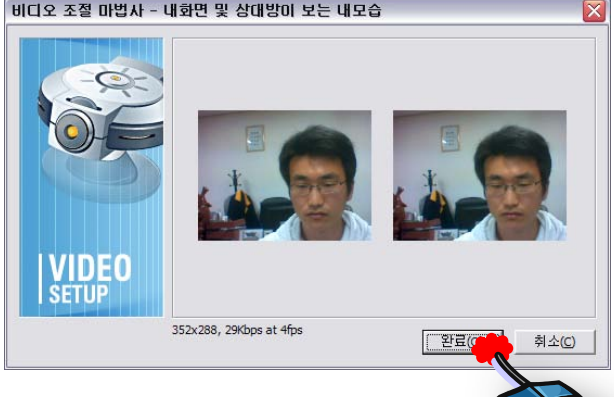

# 비디오 조절 마법사

### 완료

#### ▶ 완료되었습니다.

#### 이상의 설정을 하시고도 문제있을 경우 본단으로 연락주십시오.